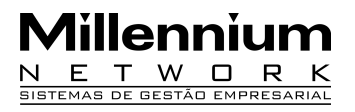

| Pendência | 21397          |
|-----------|----------------|
| Versão    | Store Manager  |
| Autor     | Francisca Cruz |

### **Processo: Vendas**

Nome do Processo: Impressão de recebimento de carnê

# Acesso

Vendas

# Motivação

Recurso criado para empresas que utiliza crediário próprio. O cliente efetuará o pagamento através de carnê.

# Parâmetros

1 Configurar no Store Manager Administração, na tela de Rotinas Diárias, selecione a opção Equipamentos, Microteclado (mapa funções). Configurar o teclado com as funções:

- Formas de pagamento, na configuração da tecla criar as condições de pagamento do tipo Crediário

- Recebimento de carnê
- Reimpressão de carnê

2 No Store Manager Administração, na tela de Rotinas Diárias, no menu Equipamentos, selecione a opção Configurações, na guia Geral no campo Impressão/Recebimento de Carnê:

- selecione a impressora configurada para impressão do carnê

- selecione o motivo

3 Ter Tipo de Pagamento Carnê cadastrado no Store Manger Administração, na tela de Rotinas Diárias, no menu Cadastros, selecione a opção Tipo Pagto.

4 Configurar impressora para a impressão do carnê;

5 Configurar um layout para impressão do carnê no Millennium BM. Em Utilitários, Formulários;

6 Executar o Formulários.exe. O executável encontra-se na versão 2006 Millennium BM;

7 Ter Motivo cadastrado no Store Manager Administração, na tela de Rotinas Diárias, no menu Cadastros, selecione a opção Lançamentos Financeiro.

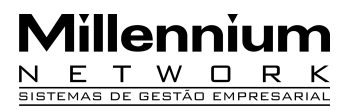

### Entrada

#### Impressão de Carnê

Efetuar uma venda com a condição de pagamento Crediário.

#### Reimpressão de Carnê

Na tela de Venda clique na função Reimpressão de Carnê. O sistema emitirá a mensagem para o usuário digitar o número do contrato (o número do contrato está impresso no carnê). O sistema exibirá as parcelas referentes ao contrato digitado.

| SELECIONE A PARCELA |      |            |       | - |
|---------------------|------|------------|-------|---|
| Contrato            | Parc | Vencimento | Valor |   |
| 10000115            | 21   | 1/11/2009  | 30,10 |   |
| 10000115            | 2    | 1/12/2009  | 30,10 |   |
| 10000115            | 3    | 1/1/2010   | 30,10 |   |

Selecione a parcela que deseja reimprimir. O sistema emitirá à mensagem: Deseja imprimir todas as parcelas? Clique Não.

Atenção! Caso o usuário clique Sim, o sistema irá reimprimir todas as parcelas referente ao contrato.

O usuário também poderá realizar a busca das parcelas do carnê digitando o número do CPF do cliente. Digite o número do CPF e tecle Enter. O sistema exibirá todas as parcelas referentes ao cliente. Selecione uma parcela e tecle Enter.

| SELECIONE A PARCELA |      |            |       |
|---------------------|------|------------|-------|
| Contrato            | Parc | Vencimento | Valor |
| 10000114            | )1   | 1/11/2009  | 37,10 |
| 10000115            | 21   | 1/11/2009  | 30,10 |
| 10000116            | 21   | 1/11/2009  | 55,60 |
| 10000117            | 21   | 2/11/2009  | 55,60 |
| 10000114            | 2    | 1/12/2009  | 37,10 |
| 10000115            | 2    | 1/12/2009  | 30,10 |
| 10000116            | 2    | 1/12/2009  | 55,70 |

O sistema emitirá uma mensagem se o usuário deseja imprimir todas as parcelas. Tecle Não.

Atenção! Caso o usuário clique Sim, o sistema irá reimprimir todas as parcelas referentes ao cliente.

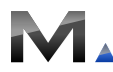

#### Recebimento de Carnê

Na tela de venda o usuário poderá receber o pagamento da parcela do carnê. Clique na função Recebimento de Carnê. O sistema exibirá a mensagem para o usuário digitar o número do contrato ou tecle Enter para realizar a busca por cliente. O sistema exibirá as parcelas do carnê referentes ao contrato do cliente.

| SELECIONE A PARCELA |      |            |       |
|---------------------|------|------------|-------|
| Contrato            | Parc | Vencimento | Valor |
| 10000117            |      | 2/11/2009  | 55,60 |
| 10000114            | 2    | 1/12/2009  | 37,10 |
| 10000115            | 2    | 1/12/2009  | 30,10 |
| 10000116            | 2    | 1/12/2009  | 55,70 |
| 10000117            | 2    | 2/12/2009  | 55,70 |
| 10000114            | 3    | 1/1/2010   | 37,10 |
| 10000115            | 93   | 1/1/2010   | 30,10 |

Selecione uma parcela e tecle Enter. Digite o CPF ou RG do funcionário que receberá a parcela do carnê e tecle Enter. O sistema exibirá a mensagem: Reforço cadastrado com sucesso.

**Atenção!** O usuário poderá efetuar o recebimento do carnê no Store Manager Administração, na tela de Rotinas Diárias, menu Caixa, selecione a opção Rec. Carnê.

### Validações

1 O sistema reimprimirá a parcela selecionada;

2 O sistema irá gerar automaticamente o número do contrato;

3 O usuário visualizará o recebimento das parcelas no Store Manager Administração, na tela de Rotinas Diárias, no menu Caixa, selecione a opção Lançamentos;

# Millennium

| Lançamento     |                 |
|----------------|-----------------|
| Motivo         | Extorno (Anula) |
| 01 RECEBIMENTO | 178,40          |
| 02 REFORÇO     | 0,00            |
| 03 SAÍDA       | 0,00            |
|                |                 |
|                |                 |
|                |                 |
|                |                 |
|                |                 |
|                |                 |
| Valor 🤇        | 0,00            |

4 O sistema irá gerar automaticamente um titulo a receber;

5 Após o recebimento da parcela o sistema efetuará sua baixa automaticamente

# Saída

1 Importar as movimentações do Store Manager para o Millennium BM;

2 O usuário visualizará os títulos a receber referente às parcelas do carnê no Millennium BM;

3 Após o recebimento da parcela do carnê no Store Manager Administração, o sistema baixará os títulos automaticamente no Millennium BM.